## Unidade 1 Rematrícula on-line Educação Básica

# 1.1) Objetivo

Este manual tem por objetivo descrever o processo de confirmação de rematrícula on-line por meio do portal Educacional. Esse processo poderá ser executado pelo responsável financeiro do aluno regularmente matriculado no período letivo vigente nas instituições de ensino mantidas pela **Campanha Nacional de Escolas da Comunidade – CNEC**.

Vale ressaltar que a realização desse processo é imprescindível para confirmar a matrícula do período letivo seguinte.

# **A** Importante:

→ Esse processo é para a realização da confirmação de rematrícula on-line, cujo plano de pagamento será gerado em 12 parcelas. Caso necessite de um plano de pagamento diferenciado ou o aluno tenha o benefício de bolsa filantrópica ou CCT, entre em contato com a secretaria escolar da unidade para a realização da rematrícula.

# 1.2) Processo de Rematrículas

Para realizar a confirmação de rematrícula no ano letivo seguinte, acesse o endereço abaixo e siga o passo a passo a seguir.

# Link portal de rematrículas

https://cnec.lk/0o4k

Utilize estas informações de acesso:

- Usuário: CPF do responsável sem ponto ou hífen (somente os números)
- Senha padrão: CNEC@2022 (letras maiúsculas)

**Observação**: o responsável que já possuía acesso anteriormente, deverá utilizar seu usuário e senha próprio.

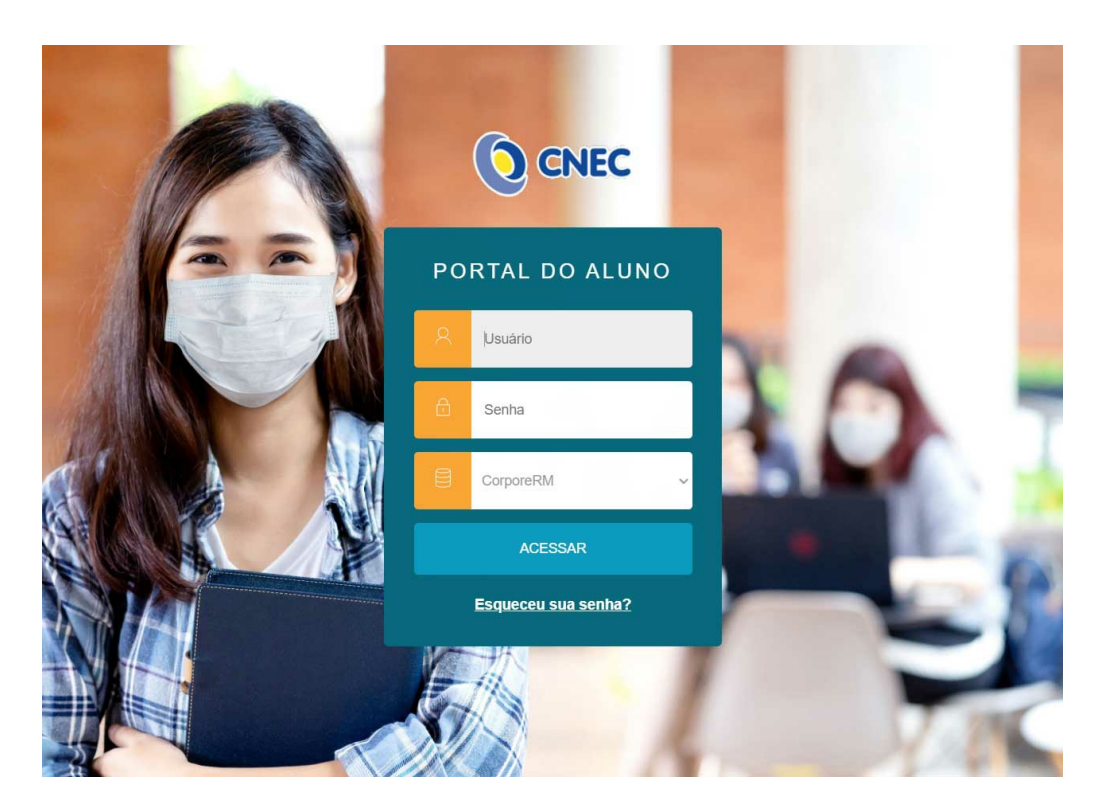

No primeiro acesso, será necessário alterar a senha padrão. Recomendamos, portanto, a escolha de uma senha forte para manter a segurança. De acordo com imagem a seguir, informe a senha padrão CNEC@2022 como senha antiga. Em seguida, digite uma nova senha e confirme-a.

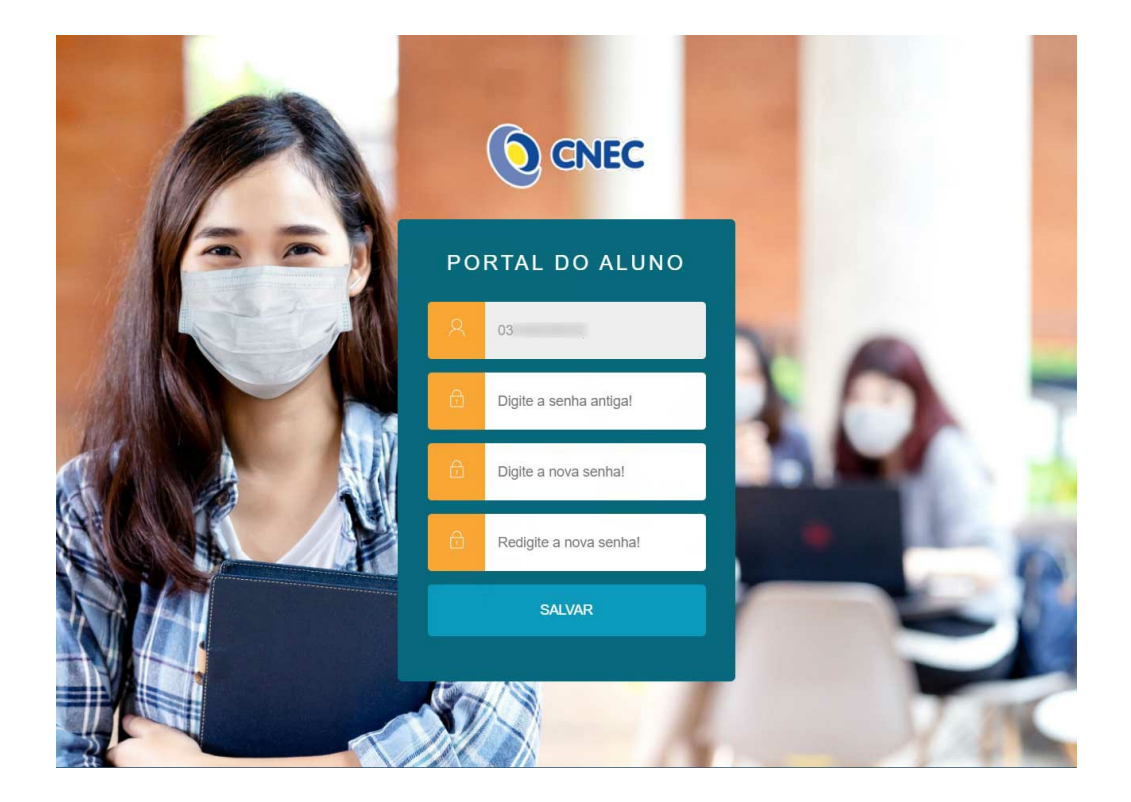

Será apresentada uma lista com o(s) nome(s) do(s) filho(s). Nesse momento, é necessário ter bastante atenção ao selecionar o **Período letivo**, pois a rematrícula deverá ser realizada para o ano que se deseja matricular. Para tanto, selecione o período letivo e clique sobre o botão **continuar**.

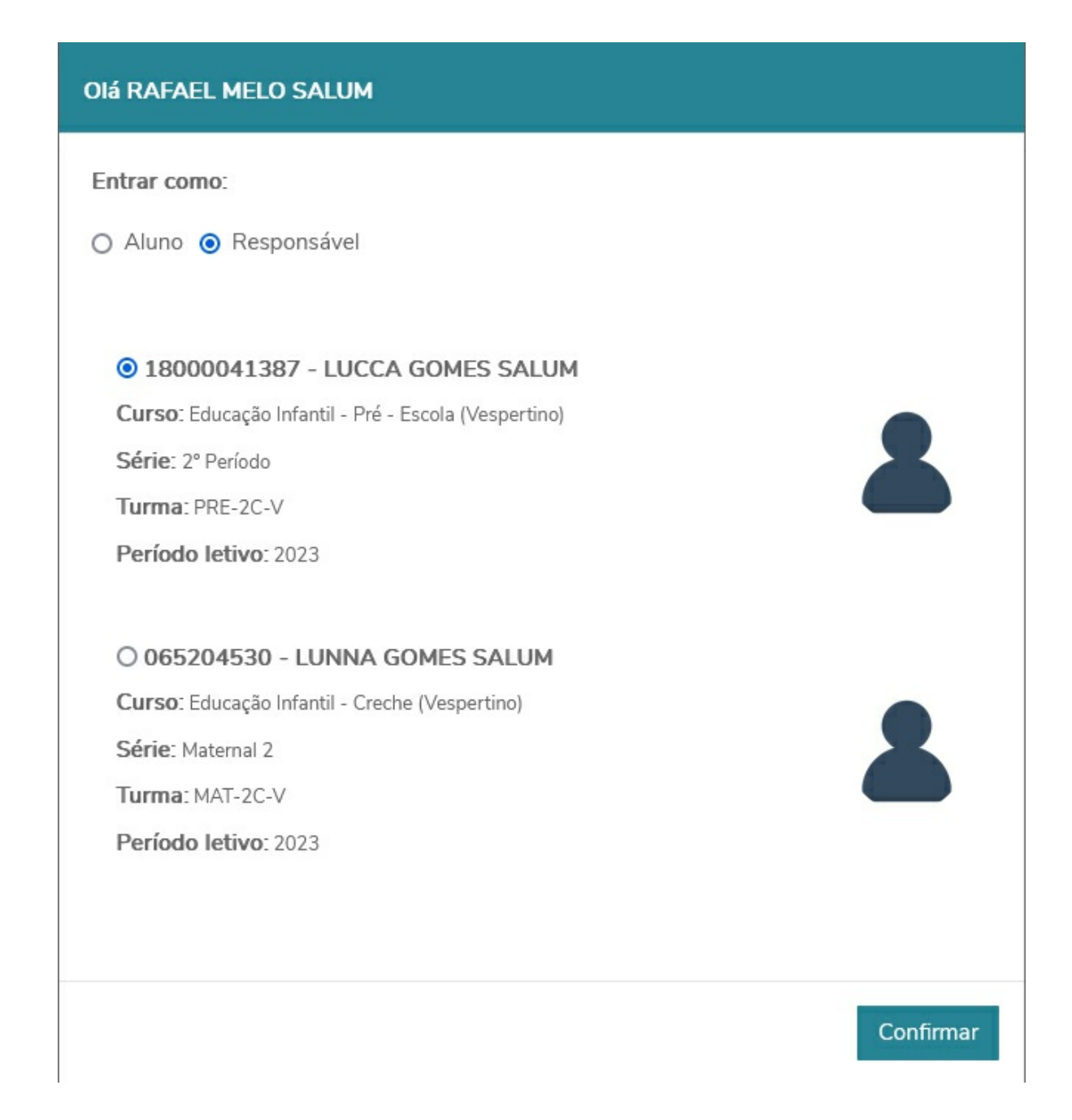

Para iniciar a confirmação de rematrícula selecionada no passo anterior, utilize uma das opções indicadas na tela abaixo.

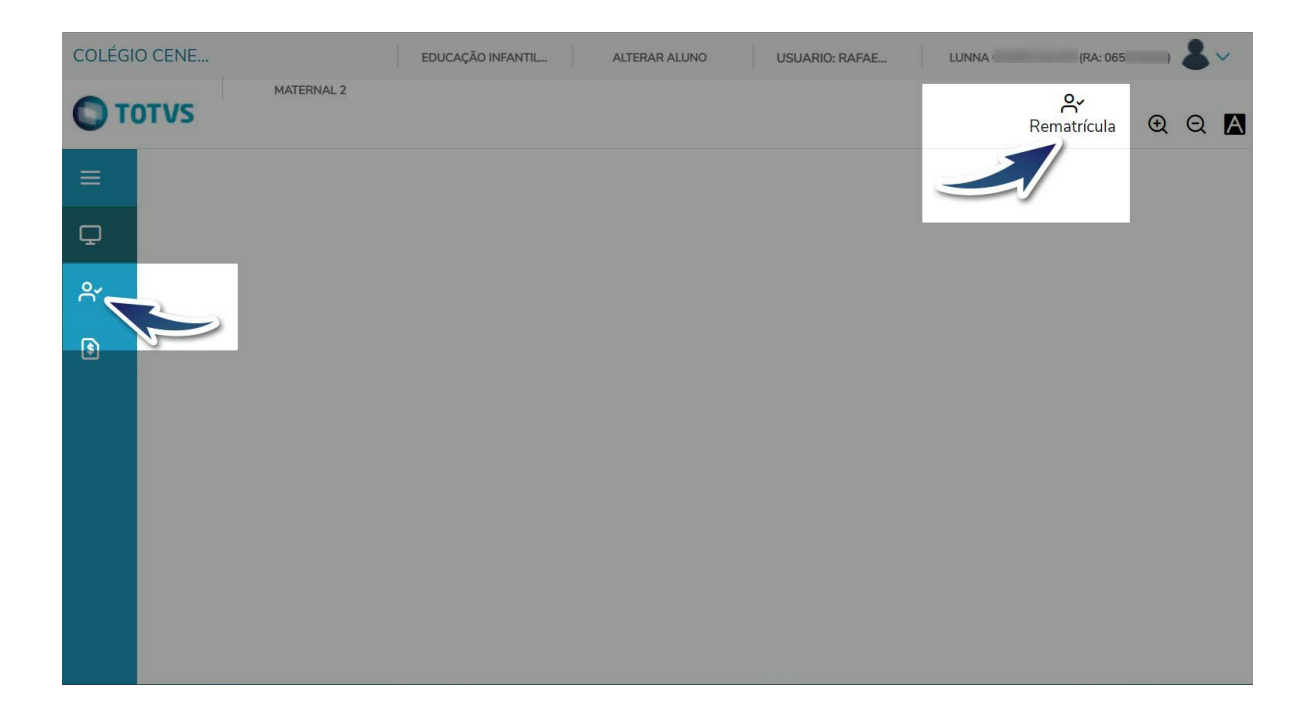

O processo de confirmação de rematrícula é dividido em 4 etapas:

- Apresentação;
- Período Letivo;
- Impressão do contrato de prestação de serviços;
- Finalização.

## Etapa 1: Apresentação

- Leia atentamente a mensagem de apresentação;
- Clique em **Próximo**.

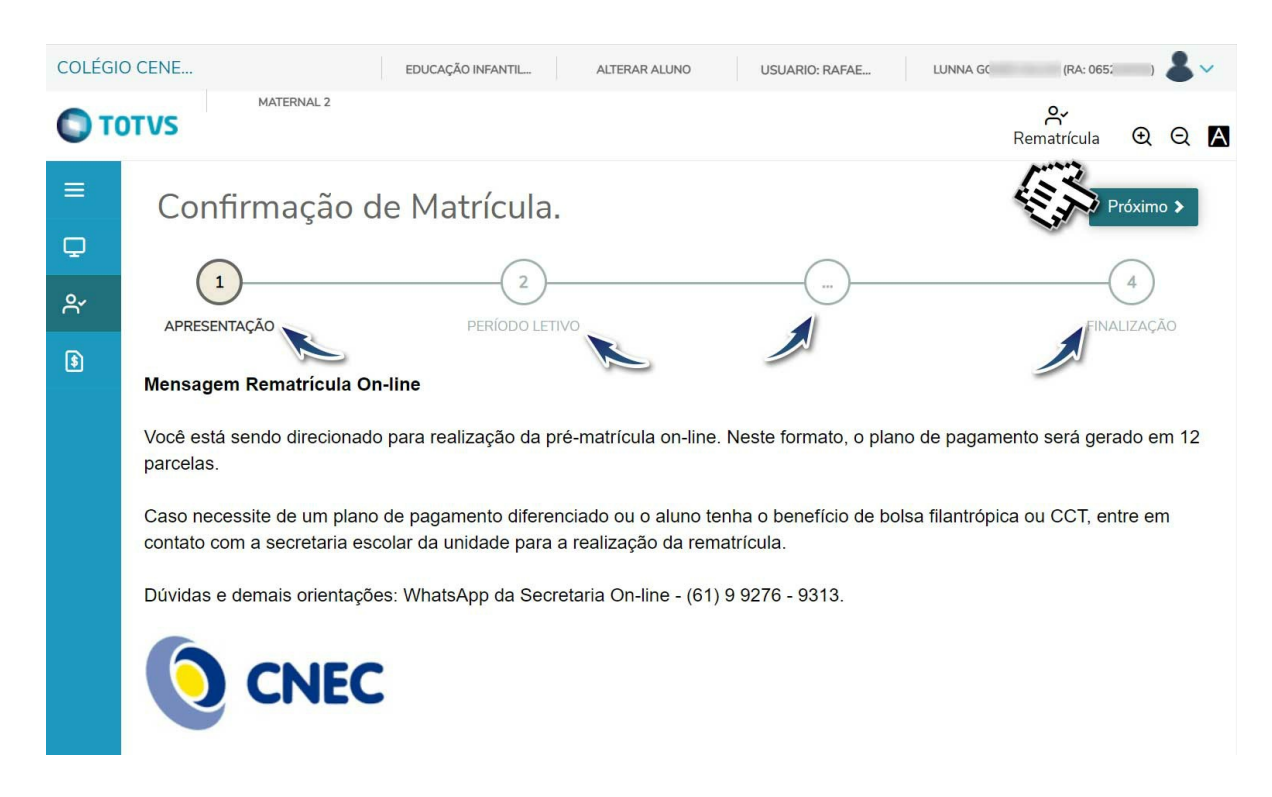

#### Etapa 2: Período Letivo

Verifique as informações curso, série e turno para o próximo ano letivo.

Após validar as informações, selecione o **Período Letivo** conforme apresentado na imagem abaixo e, em seguida, clique em **Próximo**.

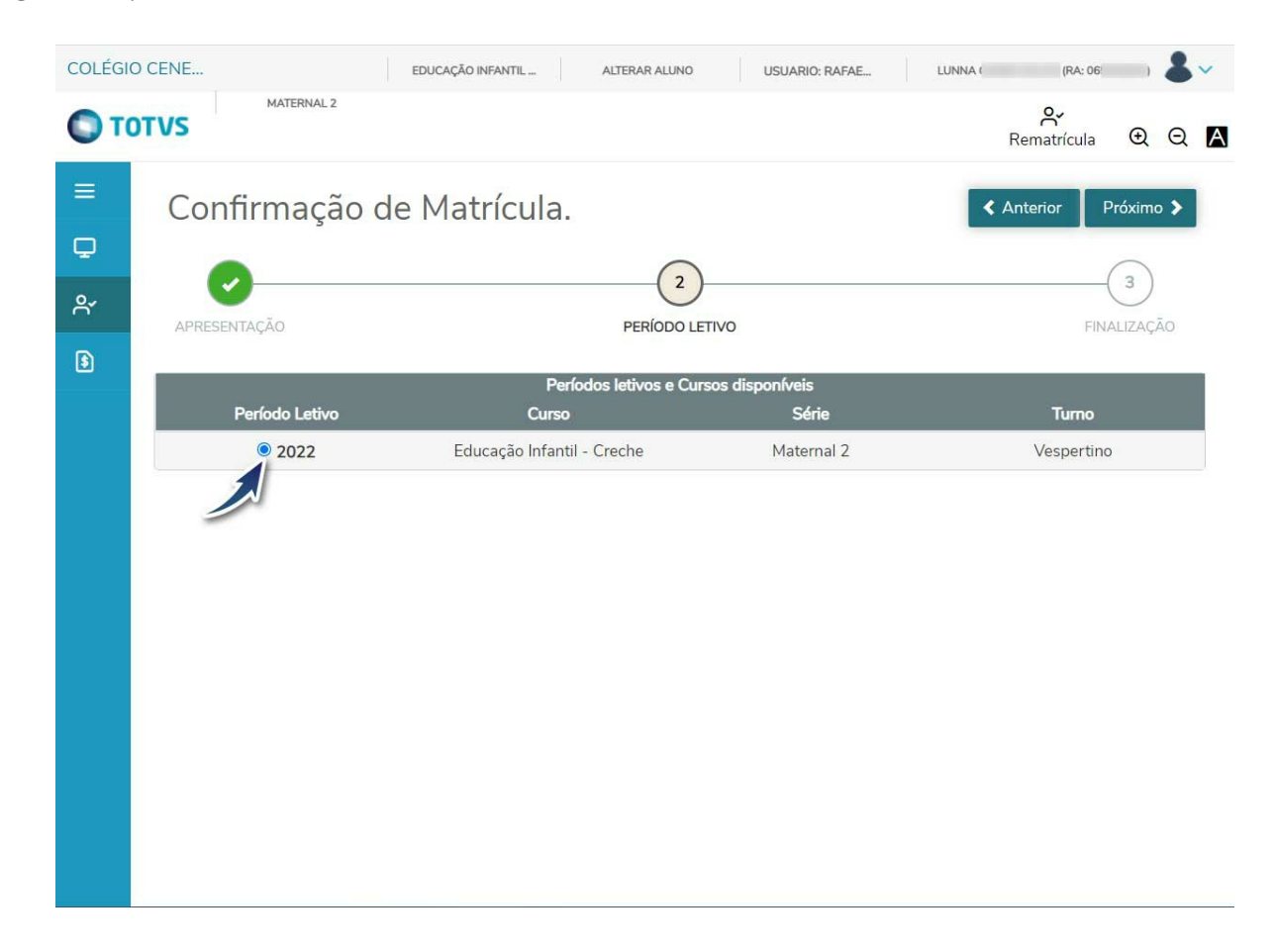

Caso haja pendências financeiras, será exibida a mensagem apresentada abaixo. Sendo assim, encerre o processo nessa fase e procure a secretaria acadêmica da instituição.

| COLÉGIO  | D CENE                                                                                                    | EDUCAÇÃO INFANTIL ALTERAR ALUN        | USUARIO: RAFAE | LUNNA ( (RA: 06 ) 💄 🗸 |  |  |
|----------|----------------------------------------------------------------------------------------------------|---------------------------------------|----------------|-----------------------|--|--|
| Ото      | MATERNAL 2                                                                                                    |                                       |                | Rematrícula 🛈 Q 🗗     |  |  |
| ≡        | Confirmação de                                                                                                    | ♦ Anterior Próximo ♦                  |                |                       |  |  |
| <b>P</b> | 0                                                                                                    | 3                                     |                |                       |  |  |
| ്<br>(ടി | APRESENTAÇÃO PERÍODO LETIVO FINALIZAÇÃO                                                                                                    |                                       |                |                       |  |  |
|          | Período Letivo                                                                                                    | Turno                                 |                |                       |  |  |
|          | 2022                                                                                                    | Educação Infantil - Creche Maternal 2 |                | Vespertino            |  |  |
|          | Prezado(a) aluno(a), registramos a ocorrência de pendências financeiras que poderão impactar em sua renovação de matrícula. Orientamos que procure<br>o setor financeiro de sua IES ou sua coordenação para maiores esclarecimentos. |                                       |                |                       |  |  |
|          |                                                                                                    |                                       |                |                       |  |  |
|          |                                                                                                    |                                       |                |                       |  |  |
|          |                                                                                                    |                                       |                |                       |  |  |

## Etapa 3: Impressão do Contrato de Prestação de Serviços

Nessa etapa, o **Contrato de Prestação de Serviços** será exibido para conferência, aceite e impressão.

- Marque a opção Li e aceito os termos do contrato;
- Clique em **Finalizar matrícula**.

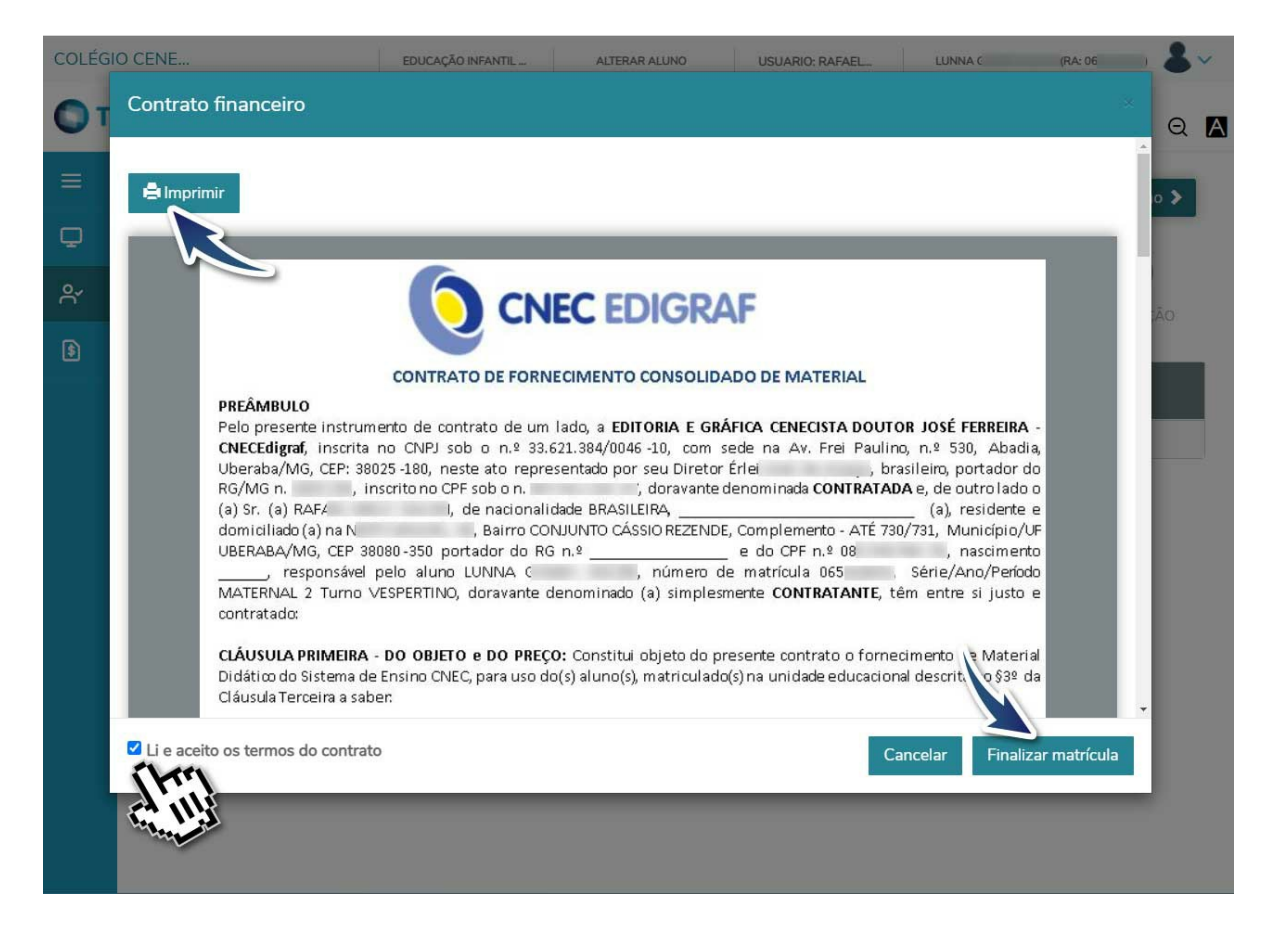

## Etapa 4: Finalização

Os Contratos de Prestação de Serviço e de Material Didático, estão integrados.

Nessa etapa, é possível salvar em PDF ou imprimir o Comprovante de Confirmação de Matrícula e Contrato Financeiro.

Dessa forma, clique em uma das opções.

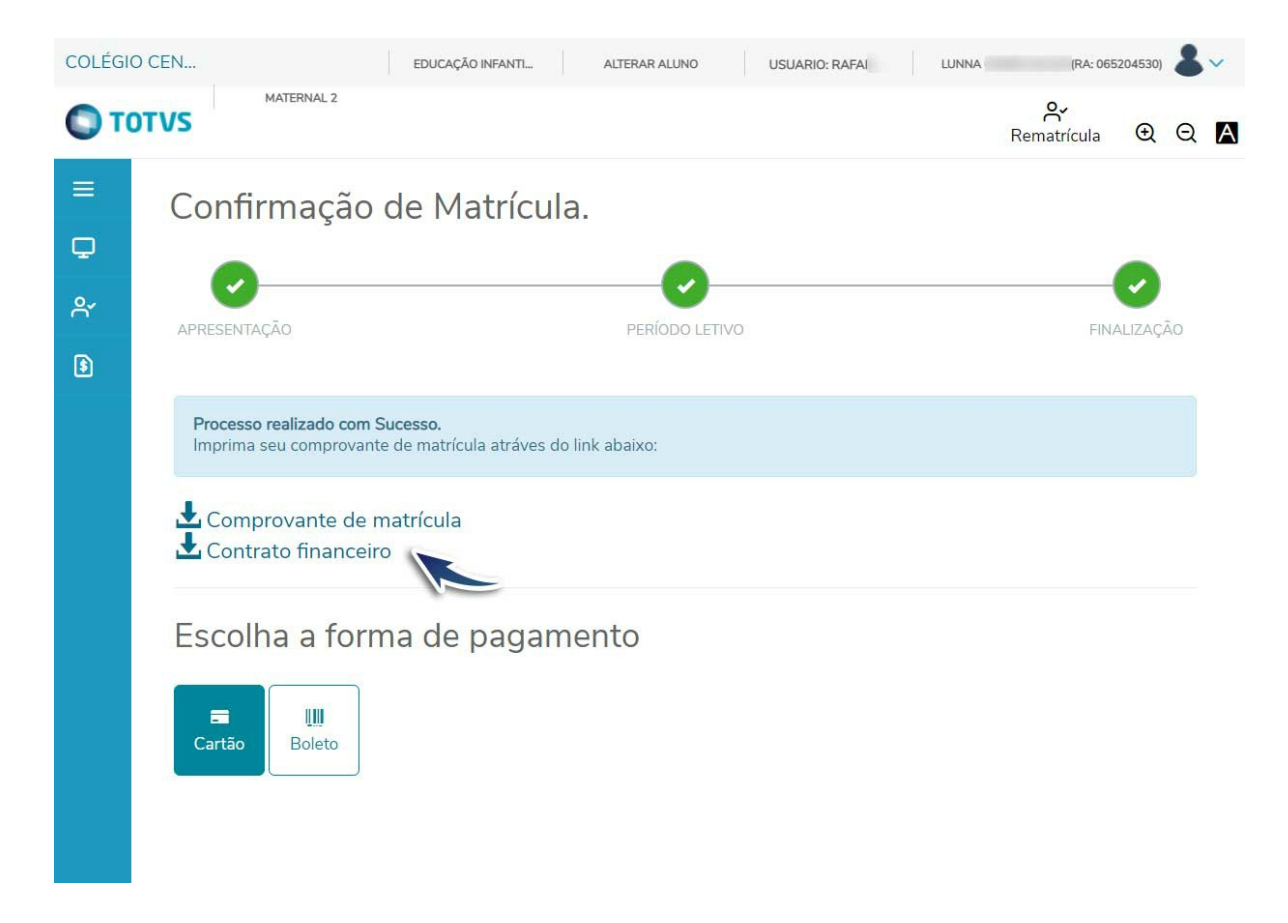

Clique em Imprimir.

| COLÉGIO CENECIS |                                                                                                    | EDUCAÇÃO INFANTIL - C           | ALTERAR ALUNO | USUARIO: RAFAEL | LUNNA ( | (RA: 065204530) & |
|-----------------|----------------------------------------------------------------------------------------------------|---------------------------------|---------------|-----------------|---------|-------------------|
|                 | Comprovante de matrí                                                                                                    | cula                            |               |                 |         | tula              |
| ≡ <sub>Co</sub> |                                                                                                    |                                 |               |                 |         | î.                |
| Q               | Observação: Este comprovant                                                                                                    | e é apenas para simples conferê | ncia.         |                 |         |                   |
| APF             | 065204530<br>LUNNA G -                                                                                                    |                                 |               |                 |         | FINALIZAÇÃO       |
|                 | Neffy<br>RAFAEL<br>ADRIELLE MA<br>2022<br>Educação Infantil - Creche -<br>Vespertino<br>Uberaba, 10 de novembro 202<br>Turma: - Período: | Maternal 2<br>1                 |               |                 |         |                   |
| C               |                                                                                                    |                                 |               |                 | Fecha   | i                 |
|                 |                                                                                                    |                                 |               |                 |         |                   |

Será aberta a visualização do Comprovante de Confirmação de Matrícula.

Sendo assim, em **Destino**, selecione a opção **Salvar como PDF** ou, caso queira imprimir, selecione a impressora disponível para esse fim.

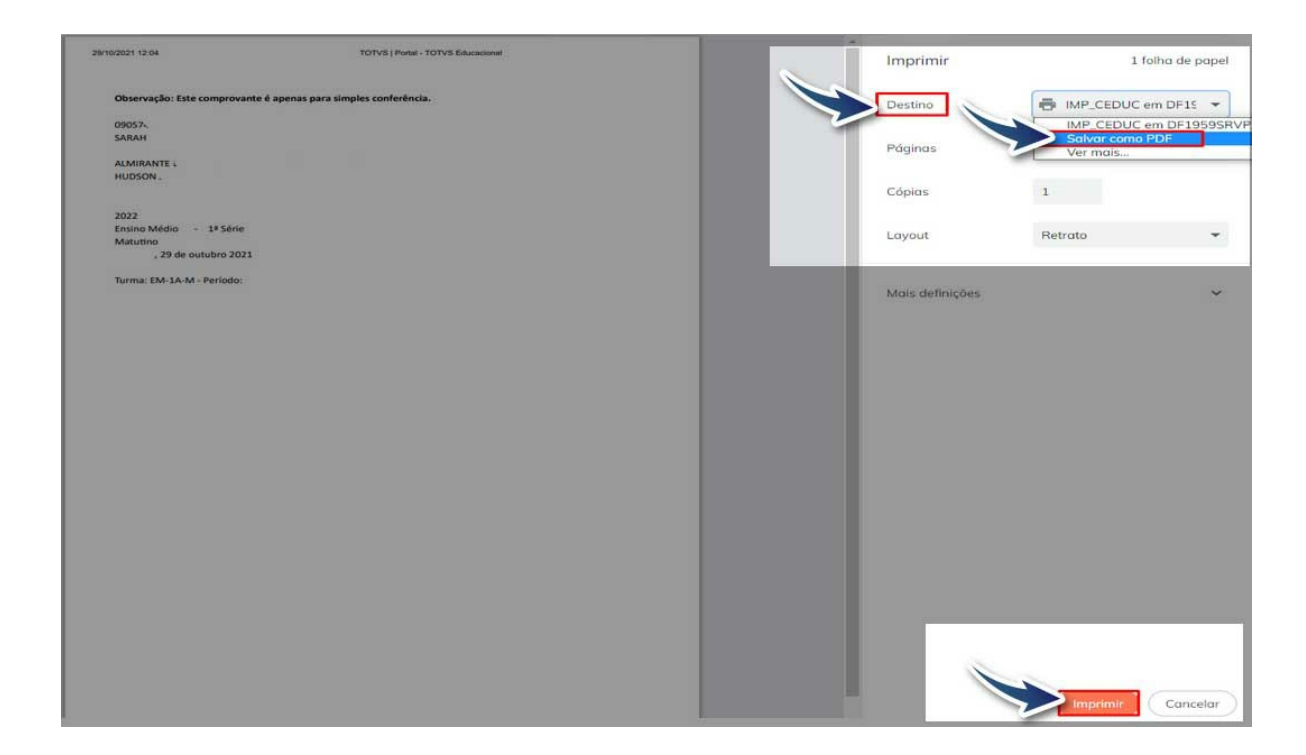

Se a opção escolhida for Salvar como PDF, localize a pasta de sua preferência para salvar o comprovante.

× Salvar como ✓ ひ Pesquisar Este Computador Q Organizar 🔻 85 ¥ 0 ✓ Pastas (7) 🖈 Acesso rápido 🛄 Área de Traba 🖈 Área de Trabalho Documentos 🕹 Downloads 🚿 🔮 Documentos 🖈 Downloads Imagens E Imagens A MANUAIS TOTV: Objetos 3D Músicas Salvos Atendime SQL CONSULTA Vídeos OneDrive Este Computador Dispositivos e unidades (2) 🛄 Área de Trabalho Disco Local (C:) Unidade de DVD-RW (D:) Documentos Nome: Comprovante de confirmação de matricula Tipo: Adobe Acrobat Document Salvar Cancelar ∧ Ocultar pastas

Em seguida, informe o nome do documento e clique em Salvar.

## 1.3) Opções de Pagamento

Estão disponíveis duas formas para pagamento: cartão de crédito ou boleto bancário.

## 1.3.1) Cartão de Crédito

Se a opção escolhida for pagamento com cartão de crédito, clique em Cartão.

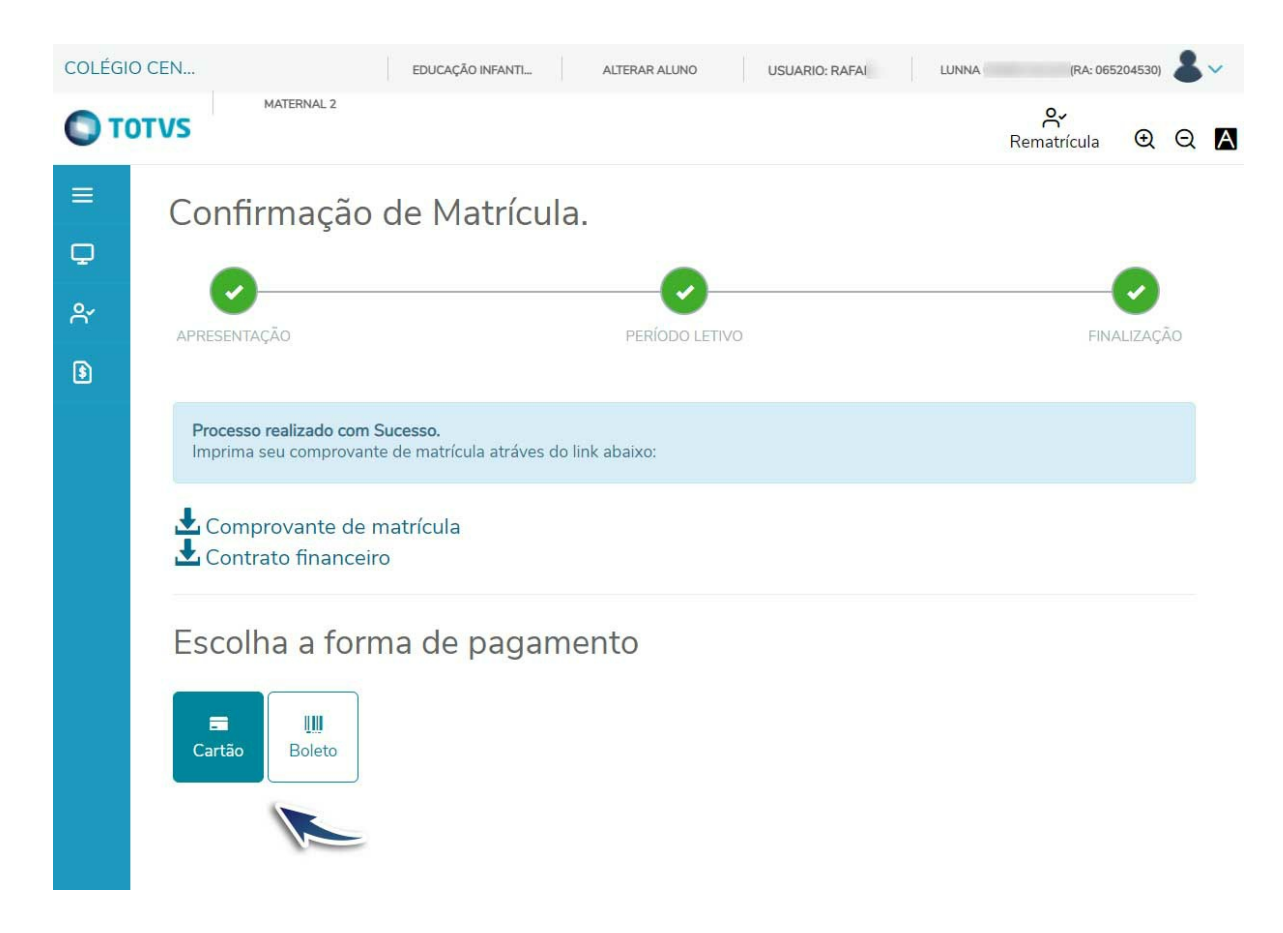

Em seguida, confira as informações e clique em Pagar.

|                     | ×                                                      |
|---------------------|--------------------------------------------------------|
| 005                 |                                                        |
| Endereço: ALMIRANTE |                                                        |
| Cidade: Uberaba     |                                                        |
| CEP:                |                                                        |
|                     |                                                        |
|                     | CPF:<br>Endereço: ALMIRANTE<br>Cidade: Uberaba<br>CEP: |

Você será direcionado(a) para preencher os dados do cartão de crédito. Clique em **Finalizar Compra** para concluir o pagamento.

Nova modalidade de cobrança recorrente, sem consumo do limite do cartão.

| 0               | CNEC                                                                                                    | ନ୍ମ<br>Rematricula ପ୍ର୍ୟୁ |
|-----------------|----------------------------------------------------------------------------------------------------|---------------------------|
| =<br>•          | Financeiro:<br>Confira as informações para pagamento:                                                            |                           |
| 8<br>0          | Total: F                                                                                                    | \$1,03                    |
| 0               | Outubro/2022                                                                                                    | Valor                     |
| *               | 039210093 - Taxa de Secretaria                                                                                   | R\$1,03                   |
| <del>धि</del> • | n                                                                                                    |                           |
| • ~<br>\$       | Catastre um novo cartilo em sua ca<br>Pareitas<br>1x de RS1.03<br>Pagamento recorrente<br>Pagar com um novo cart | io digital                |

## 1.3.2) Boleto bancário

Para pagamento via boleto bancário, selecione **Boleto**.

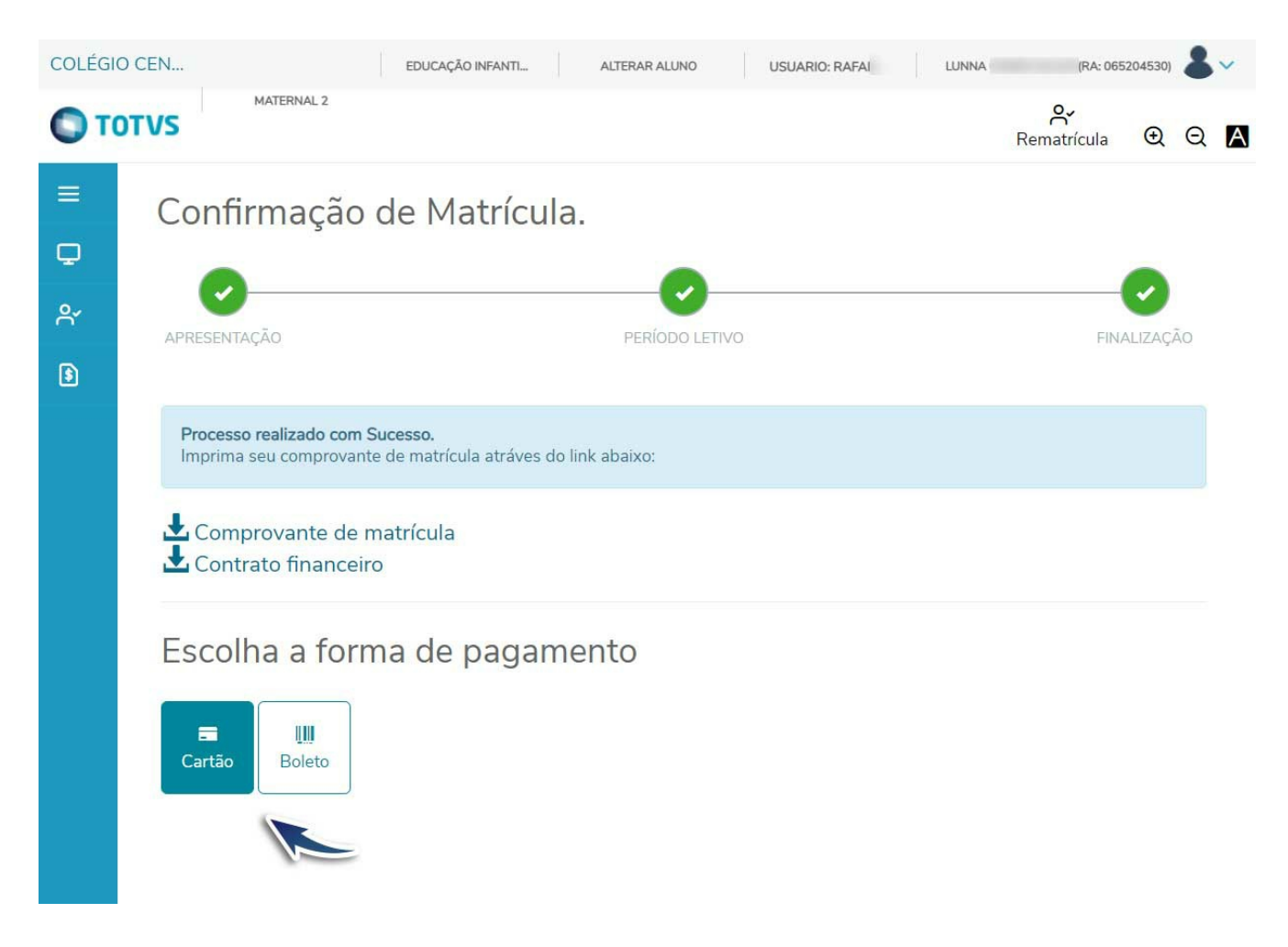

Será gerada a parcela da matrícula para pagamento.

# 1.4) App eduCONNECT

Pensando cada vez mais em aprimorar os métodos de conexão e facilidade em nossa rede, a CNEC passa a ofertar para toda a comunidade cenecista o **eduCONNECT**, um aplicativo que conecta toda a comunidade acadêmica da instituição com efetividade, segurança e agilidade.

O **app eduCONNECT** é um ponto único de comunicação institucional e de serviços acadêmicos e financeiros, no qual alunos e familiares têm acesso a comunicados e avisos, potencializando a comunicação e a relação dos pais e alunos com a instituição. E o melhor: isso pode ser feito a partir de qualquer local, pois o aplicativo pode ser acessado por meio de computadores, tablets ou aparelhos de celular com sistema Android ou iOS. Assim, o app oferece a professores, alunos, pais e responsáveis, serviços como consultas de notas, boletos, frequência, mensagens, recebimento de notificações, entre outros.

Dessa forma, nossos alunos e pais terão a facilidade e a flexibilidade de escolha para habilitar o pagamento recorrente das mensalidades e taxas por meio do novo aplicativo, evitando atrasos e inadimplência, ou ainda realizar o pagamento de mensalidades e taxas pelo próprio celular, em poucos cliques, com o cartão de crédito.

Faça o download do app eduCONNECT para Android ou iOS:

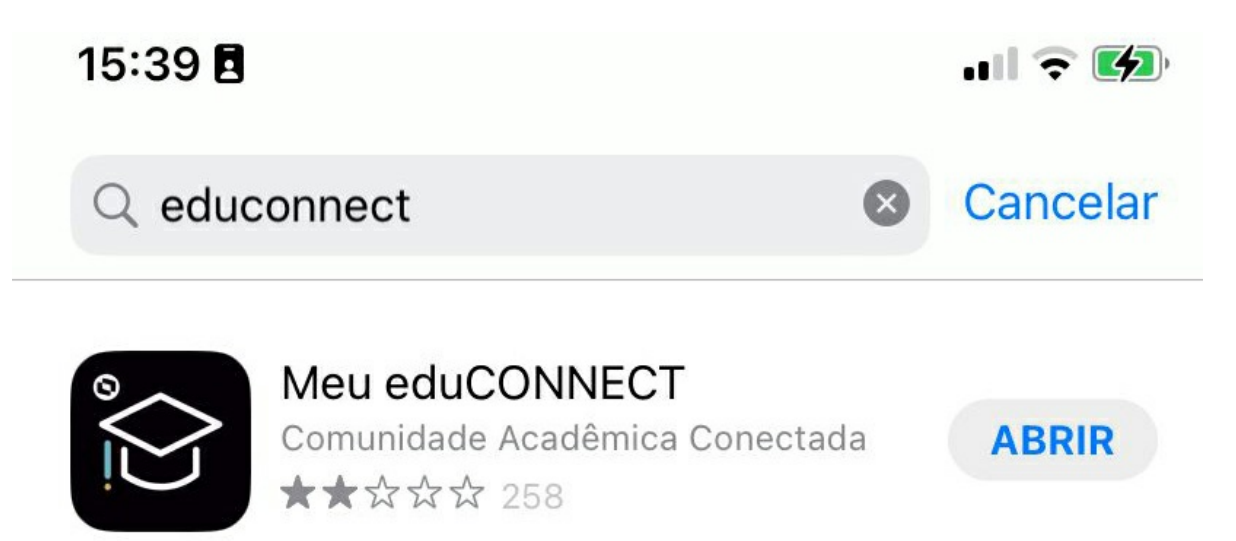

Para fazer seu primeiro acesso e configuração, clique no ícone do **QR Code** (25), conforme figura a abaixo.

# edu CONNECT

Bem-vindo!

Você ainda não configurou o aplicativo para acessar suas informações.

É muito simples! Basta clicar no botão abaixo 🕮 e apontar a câmera do seu dispositivo para leitura do QRCode, que deverá ser fornecido por sua Instituição.

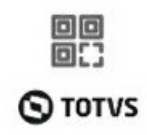

Quando for solicitado, aponte a câmera para o **QR Code** a seguir.

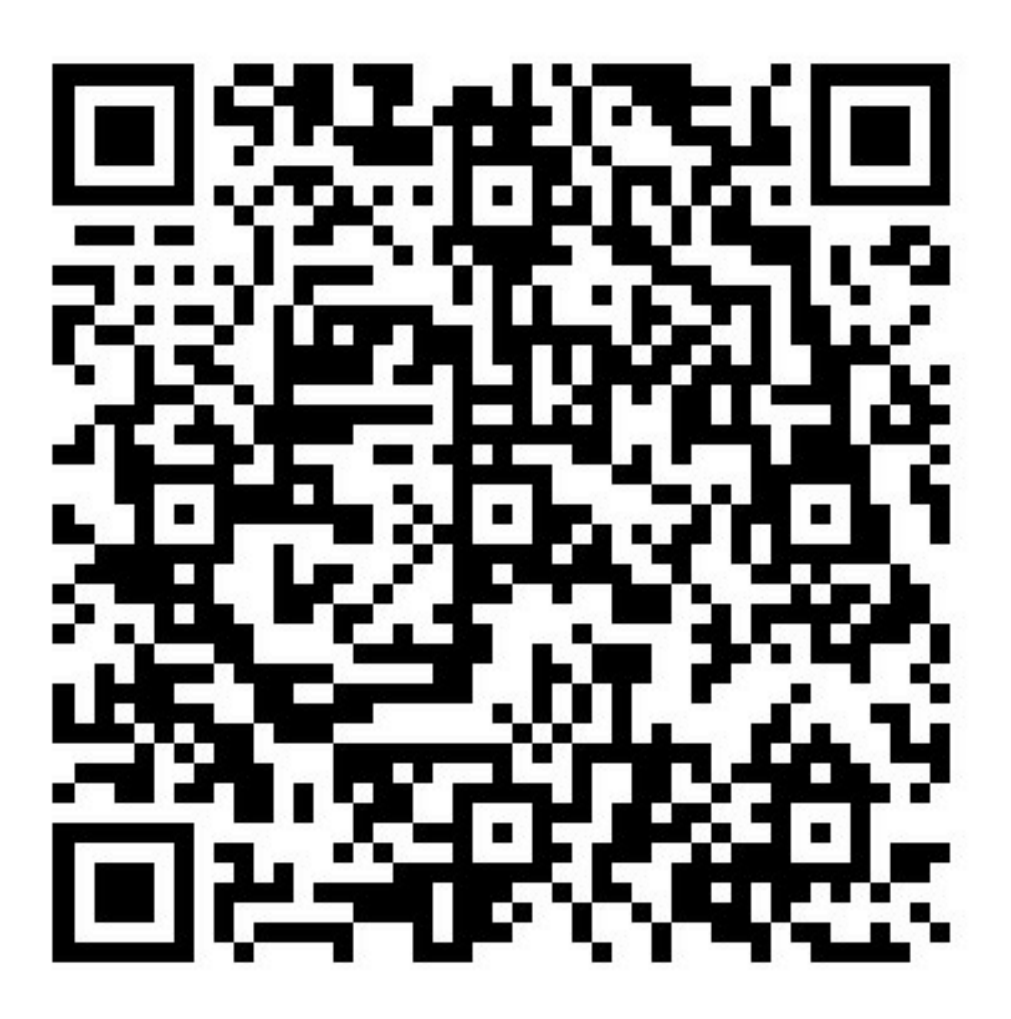

Observação: Quando solicitado utilize o mesmo usuário e senha do portal do aluno.

# 1.5) Rematricular outro(a) filho(a) ou Matrícula Bilíngue

Para os responsáveis que possuem mais de um filho matriculado, é possível alternar o nome do(a) filho(a) selecionado na opção **Alterar Aluno**, que fica localizado na parte superior da tela.

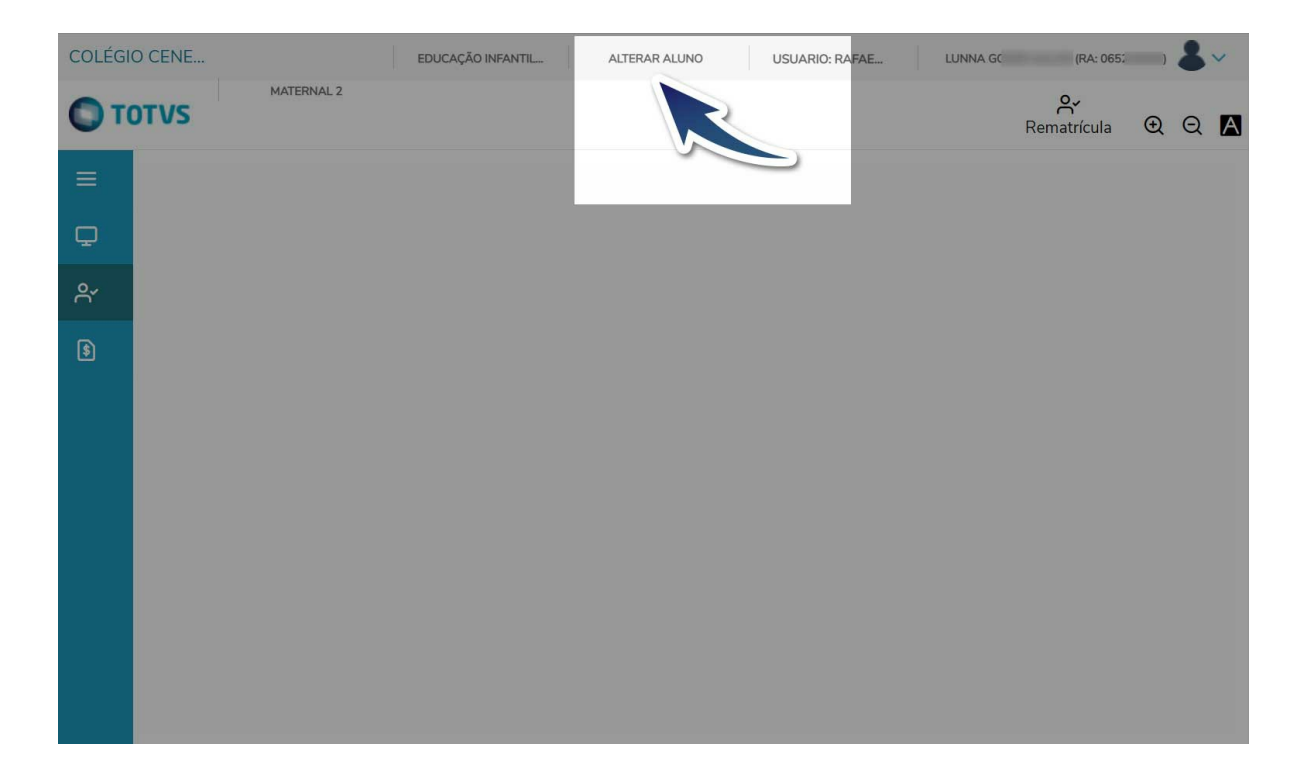

Selecione o(s) nome(s) do(s) aluno(s) que você deseja realizar o processo e clique em **Confirmar**.

## OIá RAFAEL MELO SALUM

#### Entrar como:

O Aluno () Responsável

#### O 18000041387 - LUCCA GOMES SALUM

Curso: Educação Infantil - Pré - Escola (Vespertino)

Série: 2º Período

Turma: PRE-2C-V

Período letivo: 2023

## 065204530 - LUNNA GOMES SALUM

Curso: Educação Infantil - Creche (Vespertino)

Série: Maternal 2

Turma: MAT-2C-V

Período letivo: 2023

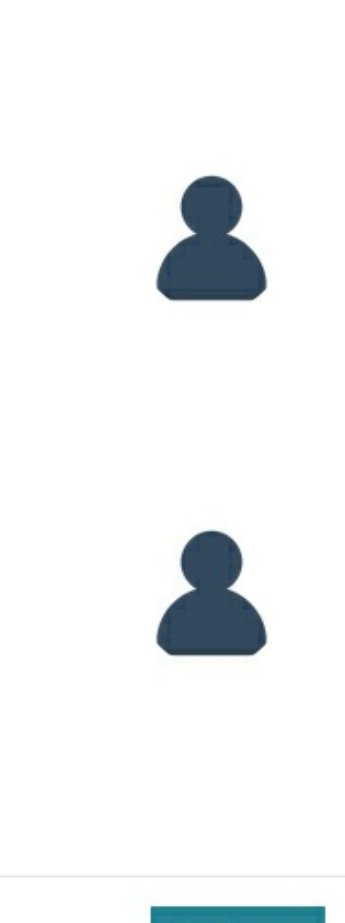

Confirmar